# Informatikwerkstatt, Foliensatz 5 Test mit Python

## G. Kemnitz

### 19. November 2020

Inhalt:

| Ir       | ${ m haltsverzeichnis}$ |    | 4 | Modultest vom PC aus  | 19        |
|----------|-------------------------|----|---|-----------------------|-----------|
| 1        | Wiederholung            | 1  | ĸ | Modultost mit Python  | 91        |
| <b>2</b> | Schnellkurs Python      | 7  | J | Moduliest mit 1 ython | 41        |
| 3        | Echo-Test mit Python    | 12 | 6 | Aufgaben              | <b>22</b> |

Interaktive Übungen:

1. Test mit Python-Scripten (python $\setminus$ \*).

2. Modularisierung und Modultest (com\_pc)

## 1 Wiederholung

### Vorzeichenbehaftete Zahlen

Statt durch Vorzeichen und Betrag Darstellung durch »Stellenkomplement +1«. Mathematische Grundlage:

• Das Stellenkomplement zu einer Ziffer  $b_i$  ist die Differenz zur größten darstellbaren Ziffer mit dem Wert B-1:

$$b_i = B - 1 - b_i$$

(B - Basis des Zahlensystems, für Dezimalzahlen B = 10).

## **Beispiel:** $\overline{437} = 562$

• Zahl plus Stellenkomplement gleich größte darstellbare Zahl.

**Beispiel:**  $437 + \overline{437} = 437 + 562 = 999$ 

• plus Eins gleich kleinste nicht darstellbare Zahl:

$$Z + \bar{Z} + 1 = B^n$$

$$Z + \bar{Z} + 1 = B^n$$

• Auflösung nach -Z:

$$-Z = \bar{Z} + 1 - \left[\underbrace{B^n}_*\right] \quad * \text{ nicht darstellbar}$$

• Die Zählreihenfolge bleibt, nur der Darstellungsbereich verschiebt sich:

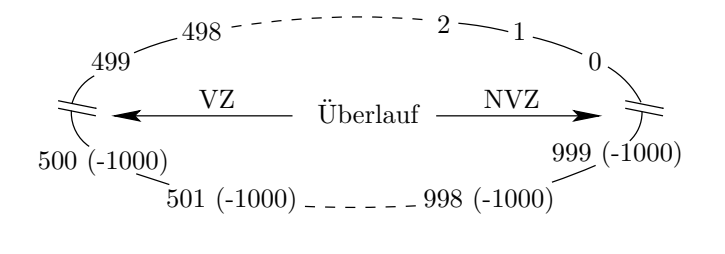

$$217 - 437 = 217 + \overline{437} + 1 = 217 + 562 + 1 = 778 - 1000 = -222$$

#### Zweierkomplement

- Basis: B = 2; Ziffern  $\in \{0, 1\}$ .
- Stellenkomplement: bitweise Negation.
- Das führende Bit ist das Vorzeichenbit.

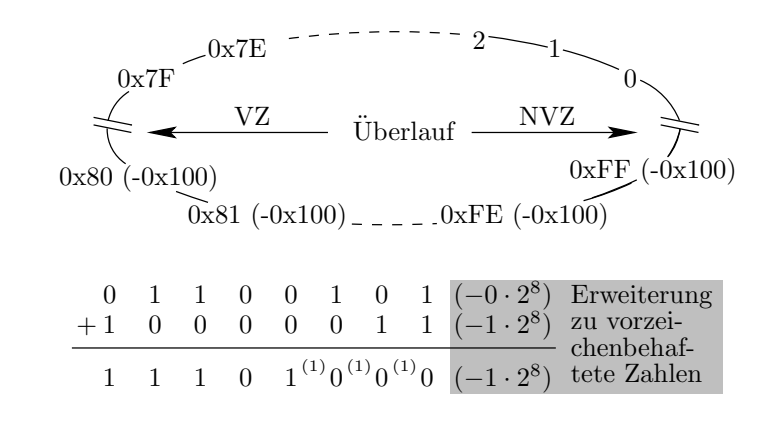

0x65 + (0x83 - 0x100) = 0x65 - 0x7D = 0xE8 - 0x100 = -0x18

### Hausaufgabe LFSR

Die nachfolgende Funktion »rand8()«zur Erzeugung von 8-Bit Pseudo-Zufallszahlen verwendet eine globale uint8\_t-Zustandsvariable »rand\_state«, bildet die Folgezustands- und Ergebisbits 0 bis 6 durch Rechtsverschiebung und Bit 7 als EXOR-Summe der Bits 0, 2, 3, und 4 des alten Wertes der Zustandsvariablen.

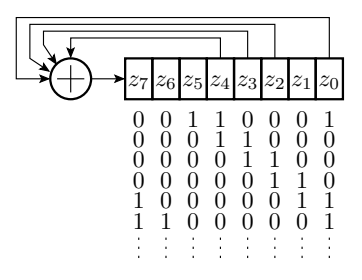

\*1: Vereinbarung als »static rand\_state = 0x31; « denkbar, aber dann wird »rand\_state « bei jedem Aufruf erst auf 0x31 gesetzt und immer der Folgezustand von 0x31, d.h. 0x18 zurückggegeben.

### Simulation Modultest

Ein Testobjekt auf den bisherigen Foliensätzen war folgendes Unterprogramm zur Quadrierung:

```
uint32_t quad(int16_t a){ // Quadratberechnung
  return (uint32_t)a * a; // Warum mit Typcast?
};
```

Testbeispiele sind Tupel aus Eingaben und Sollausgaben. Man kann dafür einen neuen Datentyp definieren:

Ein »struct« ist eine Zusammenfassung aus bereits definierten Datentypen<sup>1</sup>.

#### Testsatz

Eine Testsatz als Menge von Tests ist im einfachsten Fall ein initalisiertes Feld von Testbeispielen

test\_t testsatz[] ={{<Tupel1>},{...};

Testbeispiele für die Quadratberechnung:

| test_t testsatz[] ={ | //Eingabe | Sollwert              |
|----------------------|-----------|-----------------------|
| {0, 0},              | // 0x0000 | 0 x 0 0 0 0 0 0 0 0 0 |
| {1, 1},              | // 0x0001 | 0x0000001             |
| {9, 81},             | // 0x0009 | 0x0000051             |
| {-5, 25},            | // OxFFFB | 0x0000019             |
| {463, 214369},       | // 0x01CF | 0x00034561            |
| {0x7FFF, 1073676289} | // Ox7FFF | 0x3FFF0001            |
| };                   |           |                       |

Welche Testbeispiele führt das Programm falsch aus? Ausprobieren!

<sup>&</sup>lt;sup>1</sup>Grundregel der Programmierung: Alles was man benutzt (jeder Bezeichner, jede Variable, jeder Typ, ...), muss vorher im Programmtext definiert sein.

## Testrahmen

Programm, das in einer Schleife alle Testbeispiele abarbeitet und die Ergebnisse kontrolliert oder zur Kontrolle ausgibt:

```
int main(){
    uint8_t idx, err_ct=0;
    uint32_t erg;
    for (idx=0; idx<6;idx++){
    erg = quad(testsatz[idx].x);//Istwert
    if (erg != testsatz[idx].y) //Soll/Ist-Vergl.
    err_ct++; //Fehlfkt. zählen
  }
}</pre>
```

Testdurchführung mit dem im Simulator im Debug-Modus:

- Unterbrechungspunkt vor dem Fehlerzähler.
- Bei jeder Fehlfunktion Halt am Unterbrechungspunkt.

## Projekt mtest quad« ausprobieren

- Projekt »mtest\_quad« öffnen.
- Compiler-Optimierung ausschalten (in -O0 ändern):

```
Project > mtest_quad Properties... (Alt+F7)
```

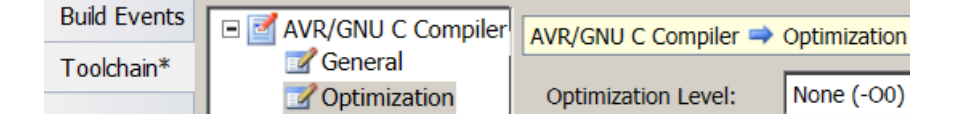

• Auswahl des Simulators als »Debugger«:

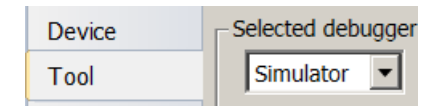

- Übersetzen.
- Debugger starten: 💹

Test und Fehlerlokalisierung im Schrittbetrieb:

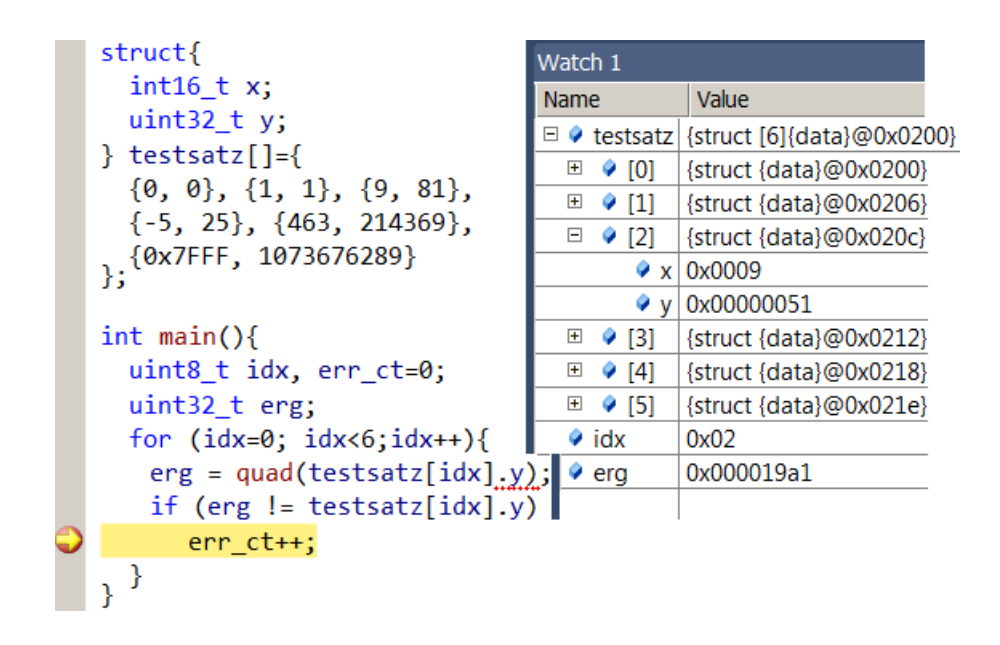

## Alternative Test vom PC

Funktionen für die PC-Kommunikation (com\_pc.c):

```
#include <avr/io.h>
//Initialisierung von USART2 (8N1, 9600 Baud)
void com_pc_init(){
UCSR2C = 0b110;
                                 //Format 8N1
 UBRR2 = 51;
                                 //9600 Baud
 UCSR2B = (1 < < RXEN2) | (1 < < TXEN2); //E+S ein
}
//ein Byte empfangen
uint8_t getByte(){
 while (!(UCSR2A & (1<<RXC2)));//warte auf ein Byte
return UDR2;
                                //Byte zurueckgeben
}
//ein Byte versenden
void sendByte(uint8_t dat){
 while (!(UCSR2A & (1<<UDRE2)));//warte Puffer frei
UDR2 = dat;
                                 //Byte uebernehmen
}
```

#### Testobjekt:

```
uint32_t quad(int16_t a){ // Quadratberechnung
  return (uint32_t)a * a; // Warum mit Typcast?
};
```

### Testrahmen:

```
#include "com_pc.h"
void main(){
    com_pc_init();
    while (1){
        int16_t a = (get_byte() << 8) | get_byte();
        uint32_t p = quad(a);
        for (uint8_t idx=0; idx<4; idx++){
            sendByte(p>>24);
            p = p << 8;
}}</pre>
```

Header com pc.h:

```
void com_pc_init();
uint8_t getByte();
void sendByte(uint8_t dat);
```

#### Testdurchführung

Hardware vorbereiten:

- Spannung ausschalten.
- Jumper JHX »gekreuzt (=)«.
- PModUSBUSART Kontrolle, Jumper wie im Bild, und und an JH oben stecken.
- PModUSBUSART mit PC verbinden. Spannung einschalten.

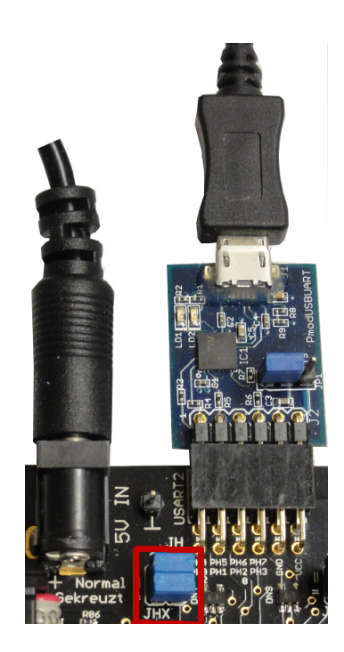

Software vorbereiten:

- Projekt anlegen, Programm eingeben.
- »Dragon« und Compileroptimierung »-O0« auswählen.
- Übersetzen und im Debugger starten.

## Verbindung mit HTerm herstellen

- Auf dem PC HTerm starten. 📥
- COM-Port auswählen.
- 9600 Baud, 8 Daten-, 1 Stopp- und kein Paritätsbit einstellen.
- Verbindung herstellen (Connect).

| 🖬 HTerm 0.8.1beta      |                                              |
|------------------------|----------------------------------------------|
| File Options View Help |                                              |
| Connect Port COM9 R    | Baud 9600 Data 8 💌 Stop 1 Parity None        |
| Clear received Ascii 🔽 | Hex 🔽 Dec 🔲 Bin 🕴 🗹 Autoscroll 🔽 Show errors |

- Beispiele aus Eingaben und Sollausgaben vorbereiten.
- Eingabe byteweise eintippen und Ausgaben byteweise mit Sollwerten vergleichen.
- Testaustomatisierung auch bei PC-Test wünschenwert.

# 2 Schnellkurs Python

### Python-Installation für die Übungen<sup>2</sup>

Die Übung nutzt Python3 unter Windows:

- Von »www.python.org« für die neueste »stable« Version (aktuall 3.5.2) »Windows x86-64 executable installer« herunterladen und als Administrator ausführen.
- Haken bei »Add Python 3.5 to Path«.
- Customize installation, Next, Haken bei »Install for all users«.

Nachinstallation der in den Übungen benötigten Zusatzpakete:

- Windows-Taste + "R" > "cmd".
- rechte Maustaste, "Run as Administrator".

```
pip install pyserial
pip install matplotlib
```

#### Ausprobieren von Programmanweisungen

Python eignet sich u.a. deshalb gut zum Programmierenlernen und für Test-Scripte, weil sich Programmzeilen einzeln auf der Konsole testen lassen. Start der Programmierkonsole »Idle« von

> Start > Python 3.5 > IDLE (Python 3.5 ...)

| Python 3.5.2 Shell |      |       |       |  |  |  |  |  |  |
|--------------------|------|-------|-------|--|--|--|--|--|--|
| File               | Edit | Shell | Debug |  |  |  |  |  |  |
| >>>                | impo | ort s | erial |  |  |  |  |  |  |

Eine der wichtigsten Funktion zum Probieren:

```
print(<Obj>{,Obj})
```

Aufruf mit einer kommaseparierten Liste von Objekten. Ausgabe der Textdarstellungen, getrennt durch Leerzeichen.

Zum Ausprobieren auf der »idle«:

```
>> s = 'Hallo'
>> print(3, 5==7, s) #Zahl, Wahrheitswert, Text
>> 3 False Hallo
>> print(type(s), len(s))
>> <type 'str'> 5
```

 $<sup>^2\</sup>mathrm{Im}$  Labor sollte bereits alles richtig installiert sein.

#### Textverarbeitung

Beim Testen sind gut lesbare Textdarstellungen wichtig. :

- unformatierte Textkonvertierung: str(<OBj>)
- formatierte Textkonvertierung: '<Formatstring>'%(<Wertetupel>)
- Verketten von Texten: Text1 + Text 2

Zum Ausprobieren auf der Konsole:

```
>> a=5; b=37.7; s='Hallo'
>> >print(str(a) + str(b) + s) #print(a, b, s)
>> 537.7Hallo
>> print('a=%2i, b=%4.2f: %s'%(a,b,s))
>> a= 5, b=37.70: Hallo
```

("%s" – Text (string); "%ni" – ganze Zahl (int), Darstellung mit mindestens n Zeichen; "%n.mf" – Gleitkommazahl (float), Darstellung mit mindestens n Zeichen und m Nachkommastellen).

## Interaktive Eingaben

In Testscripten werden Eingaben und Sollausgaben vorzugsweise als Konstanten (Tupel oder Listen siehe nächste Folie) vereinbart oder aus Dateien geladen<sup>3</sup>. Die nachfolgende Eingabeanweisung braucht man vor allem, um Python-Scripte auf dem PC anzuhalten:

e = raw\_input('<Ausgabetext>')

Sie gibt einen Text aus, wartet auf eine Eingabe + <Enter> und hat als Rückgabewert die eingegebene Zeichenkette ohne »Enter«:

```
>> e = raw_input('Warte_auf_Eingabe:_')
>> Warte auf Eingabe: text
>> print('Eingabetext:_' + e)
>> Eingabetext: text
```

#### Sequenzobjekte: Zeichenketten, ...

Zeichenkette: Sequenz von Zeichen bzw. Bytes. Auswahl von Elementen und Teilzeichenketten.

```
>> s= 'Hallo_Welt!'
>> print('s[3]="%s",_s[4:9]="%s"'%(s[3],s[4:9]))
>> s[3]="1", s[4:9]="o_Wel"
```

Wiederhole für alle Zeichen einer Zeichenkette:

```
>> s='Hallo'
>> for c in s: # für alle Zeichen in s
... print(c) # Einrücktiefe erhöhen
... # Einrücktiefe zurücksetzen
H
a
1
l
o
```

<sup>&</sup>lt;sup>3</sup>Grund: Tests werden mehrfach wiederholt und das mehrfache Eingeben derselben Werte ist lästig und fehleranfällig.

Tupel: Zusammenfassung beliebiger Objekte.

```
>> t = ('abc', 3, 4.2)
>> print(t, t[1], t[1:2])
>> (('abc', 3, 4.2), 3, (3,))
>> for x in t: # für alle Elemente in t
... print(x) # Einrücktiefe erhöhen
... # Einrücktiefe zurücksetzen
('abc', 3, 4.2)
3
(3,)
```

Liste: wie Tupel mit zusätzlichen Funktionen zum Einfügen, Löschen und Sortieren von Elementen.

```
>> 1 = []; print(1) # leere Liste
>> []
>> 1.append('E1'); print(1) # 1. Element anfügen
>> ['E1']
>> 1.append(3==4); print(1) # 2. Element anfügen
>> ['E1', False]
```

Iteratoren: Algorithmische Beschreibung von Zahlenfolgen zur Nachbildung der Zählschleifen in Sprachen wie c:

```
>> print(range(3))
range(0, 3)
>> for i in range(3):
... print(i) # Einrücktiefe erhöhen
... # Einrücktiefe zurücksetzen
0
1
2
```

Anfangswert ungleich null und Schrittweite ungleich 1:

```
>> for i in range(5, -4, 3):
... print(i) # Einrücktiefe erhöhen
... # Einrücktiefe zurücksetzen
-4
-1
2
```

Nach »:« beginnt ein neuer Anweisungsblock. Anweisungsblöcke, in c »{...}«, werden in Python durch »gleiche Einrücktiefe« markiert.

#### Kontrollstrukturen, Fallunterschiedungen

Python unterstützt alle gebräuchlichen Kontrollstrukturen: Fallunterscheidungen, Schleifen, Unterprogramme, … und eine Spezialstruktur für die Fehlerbehandlung:

```
if <B1>:
    <Anweisungsfolge, wenn B1 erfüllt ist>
elif <B2>:
    <Anweisungsfolge, wenn B1 nicht und B2 erfüllt>
else:
    <Anweisungsfolge, wenn weder B1 noch B2 erfüllt>
<immer auszuführende Anweisungen>
```

- Bedingungen »B1« und »B2« müssen den Typ <type 'bool'> haben. Bildung durch Vergleich, z.B. »a==b«.
- Nach »:« Einrücktiefe erhöhen und bis Blockende beibehalten.
- Hinter der letzten bedingt auszuführenden Anweisung Einrücktief zurücksetzen.

Schleife mit Fallunterscheidung:

```
>> i=0;
>> for c in s:
... if c=='l': # Einrücktiefe erhöhen
... print(i) # Einrücktiefe erhöhen
        i=i+1 # Einrücktiefe zurücksetzen
... # Einrücktiefe zurücksetzen
2
3
```

## Programm als Datei

In der  ${\rm MIdle}{\rm \ll}{\rm :}$ 

File > New File (Ctrl+N)

Programmeingabe:

```
s='Hallo'; i=0;
for c in s:
    if c='l': # Einrücktiefe erhöhen
    print(i) # Einrücktiefe erhöhen
    i=i+1; # Einrücktiefe zurücksetzen
```

Programm Speichern

File > Save (Ctrl+S), <Pfad+Dateinamen>

und starten

Run > Run Modul (F5).

Alternativ können Python-Programme mit jedem Text-Editor geschrieben und auf einem Terminal gestartet werden (siehe später »Echo-Test mit Python«).

#### Unterprogramme

Beispiel:

```
# Dateiname: add.py
def add(a, b):
    return a+b

if __name__ == '__main__': # nur bei Ausführung
    print(add(5, 7))  # nicht bei Import
```

Ausführen der Datei »add.py:

>> add.py
12

## Import, Fehlerbehandlungen

Mit »import« lassen sich Funktionen aus anderen Dateien (Modulen) nutzbar machen. Die Bedingung »\_\_\_name\_\_\_'=='\_\_\_main\_\_\_'« für die Abarbeitung der Testbeispielausge ist dann »False«:

Bei Ausführungsfehlern (Division durch null, serielle Schnittstelle lässt sich nicht öffnen, …) beendet sich ein Python-Programm mit einer Fehlermeldung. Alternative Fehlerbehandlung:

```
try:
    <auszuprobierende Anweisungen>
except <abzufangende Fehlertypen>:
    <Anweisungen im Fehlerfall>
```

Anwendung von »try-catch« zur Ermittlung verfügbarer COM-Ports unter Windows

```
def get_COMs():
  import serial
  port_list = []
  for pnr in range(1, 255):
    port = 'COM%i'%(pnr)
    try:
    s = serial.Serial(port)
```

```
s.close()
port_list.append(port)
except (OSError,serial.SerialException):
pass
return port_list
if __name__=='__main__': # Testrahmen
print(get_COMs())
```

Wie könnte man zusätzlich feststellen, an welchem COM-Port der programmierte Mikrorechner angeschlossen ist?

# 3 Echo-Test mit Python

## Python als Programmiersprache für Tests

- Definition der Testbeispiele als Tupel
- Abarbeitung in einer Schleife
  - Sende Eingaben
  - Warte auf Ausgaben.
  - Kontrolle der Ausgaben
  - Protokollieren erkennbarer fehlerhafter Werte
- Messung der Antwortzeit
- graphische Darstellung von Ergebnissen
- ...

## Experimente:

- 1. Test des Echo-Programms mit einem Python-Script.
- 2. Untersuchung der Übertragungsdauer.
- 3. Modultest mit Python-Skript auf dem PC.

## Echoprogramm vorbereiten

Hardware vorbereiten: (PModUSBUSART an JH oben, ... (Seite 6)

Software vorbereiten:

- Projekt Echo öffnen.
- $\bullet\,$  »Dragon« und Compiler optimierung »-O0« auswählen.
- Übersetzen und im Debugger laufen lassen.

Verbindung mit HTerm herstellen:

- COM-Port auswählen, 9600 Baud, 8 Daten-, 1 Stopp- und kein Paritätsbit
- Verbindung herstellen (Connect).

| 占 HTerm 0.8.1beta          |                                        |
|----------------------------|----------------------------------------|
| File Options View Help     |                                        |
| Connect Port COM9 R Ba     | ud 9600 Data 8 💌 Stop 1 Parity None    |
| Clear received Ascii 🗹 Hex | Dec 🔲 Bin 🛛 🔽 Autoscroll 🔽 Show errors |

Für die Eingabe »HEX« auswählen. Für die Darstellung der Sende- und Empfangsdaten nur bei »Hex«  $\surd$  setzen.

| Clear received Ascii Hex Dec Bin                             |
|--------------------------------------------------------------|
| Received Data                                                |
| 1 2 3 4 5 6 7 8 9 10 11 12 13<br>89 45 23 empfangene Zahlen  |
| Input control                                                |
|                                                              |
|                                                              |
| Type HEX 🗾 18 75 HexZahlen eingeben + Enter                  |
| Transmitted data                                             |
| 1 2 3 4 5 6 7 8 9 10 11 12 13 1<br>89 45 23 gesendete Zahlen |

- Kontrolle, dass alle versendeten Zahlen zurückgesendet werden.
- Verbindung mit HTerm schließen (Disconnect)

## Test des Echoprogramms mit Python

Nachdem Kommunikation mit HTerm getestet ist<sup>4</sup> und Verbindung geschlossen<sup>5</sup> ist:

- Start der Programmierkonsole »Idle« von  $\blacksquare$ 
  - > Start > Python 3.5 > IDLE (Python 3.5 ...)
- Import des Moduls für die serielle Kommunikation:

| Python 3.5.2 Shell |                       |       |       |  |  |  |  |  |  |  |
|--------------------|-----------------------|-------|-------|--|--|--|--|--|--|--|
| File               | File Edit Shell Debug |       |       |  |  |  |  |  |  |  |
| >>>                | impo                  | ort s | erial |  |  |  |  |  |  |  |

## Kommandos zum Ausprobieren

• Kommunikationsverbindung öffnen<sup>6</sup>:

<sup>&</sup>lt;sup>4</sup>Wichtig, damit man weiß, dass der Mikrorechner verbunden ist und das Echo-Programm läuft.

<sup>&</sup>lt;sup>5</sup>Das Betriebssystem auf dem PC erlaubt je COM-Port nur einem Programm, sich mit diesem zu verbinden. <sup>6</sup>Denselben COM-Port wie im HTerm benutzen. Das Programm P05\Python\list\_com\_ports.py listet alle COM-Ports, die sich öffnen lassen. 8N1, 9600 Baud ist der Standardwert und muss deshalb nicht eingestellt werden.

ser = serial.Serial("COM9")

• Zeichenfolge an Variable zuweisen:

send = "Hallo\_Welt!"

• Anschauen von Typ, Wert und Länge der Zeichenkette:

| >>> type(send)                             | Funktion zur Bestimmung des Datentyps,                                    |  |  |  |  |
|--------------------------------------------|---------------------------------------------------------------------------|--|--|--|--|
| <type 'str'=""></type>                     | Der Datentyp ist "Zeichenkette (string)".                                 |  |  |  |  |
| <pre>&gt;&gt;&gt; send 'Hallo Welt!'</pre> | Bei Eingabe des Variablennamens wird<br>der Wert angezeigt                |  |  |  |  |
| >>> len(send)<br>11                        | Die Funktion "len()" liefert die Anzahl<br>der Elemente der Zeichenkette. |  |  |  |  |

• Zeichenkette senden:

```
ser.write(send.encode("ascii"))
```

• Auf 11 Zeichen warten und diese lesen:

y = ser.read(11)

• Anzeige von Typ, Wert und Länge der empfangenen Daten mit print(<Zeichenkette>):

```
print("type(y)_____:_" + str(type(y)))
a = y.decode()
print(a, type(a)); print(y, type(y))
print("Empfangene_Daten:_" + a)
print("len(a)_____:_%i" %len(a))
```

| a + b                            | Verkettung der Zeichenketten a und b.          |
|----------------------------------|------------------------------------------------|
| $\operatorname{str}(\mathrm{x})$ | Konvertierung von »x« in eine Textdarstellung. |
| " $\%$ i" $\%()$                 | Formatierte Ausgabe des Wertes »w«.            |

Fortsetzung Dienstag

# 17.11.2020

#### Lösung Test 1

Aufgabe 1:

Aufgabe 2:

Aufgabe 3:

Aufgabe 4 und 5

```
typedef struct{
    uint8_t a, b;
    uint16_t y;
} test_t;
test_t Testsatz[] = {{45, 47, 2367}, {40, 519(*), 50896}};
```

(\*) WB-Fehler bei Zuweisung konstanter Werte bemerkt der Compiler

Teilnehmer, bei denen im Test kaum was richtig war, bitte am Ende der Vorlesung im bbb-Raum bleiben.

Zusammenfassen zum Programm »scom.py«

```
import serial
ser = serial.Serial("COM9")
send = "Hallo_Welt!".encode("ascii")
ser.write(send)
y = ser.read(len(send))
print("Empfangene_Daten:_" + y.decode())
ser.close()
```

- encode/decode: Umwandlung Zeichenkette  $\Leftrightarrow$  Byte-Vektor.
- Zeilen eines Blocks müssen gleiche Einrücktiefe haben!

Programmdatei in der »Idle« öffnen:

File > Open > H:~\Informatikwerkstatt\P05\Python\scom.py

Programmstart mit Ausgabe auf der »Idle«:

```
Run > Run Module (F5)
```

#### Start auf der Konsole

- Konsole öffnen (»Windows-Taste + R«, im sich öffnenden Feld »cmd« eingeben, Enter).
- Wechsel in das Verzeichnis mit dem Python-Programm, im Bild »H:\Informatikwerkstatt\Python«. Eingabe Programmname + Enter:

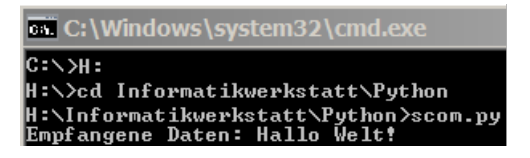

• Die Programmausgabe »Empfangene Daten: Hallo Welt!« erfolgt auf der Konsole.

Messung der Übertragungsdauer mit »scom\_t.py«

Programmstart und Ausgabe auf der Konsole:

H:\Informatikwerkstatt\Progr\_IW\Python>scom\_t.py Empfangene Daten: Hallo Welt! dt= 13.6730654185 ms

## Übertragungszeit und Paketgröße

Die Übertragung wird über USB und später auch über Bluetooth getunnelt und erfolgt in Paketen aus mehreren Bytes. Dauer abhängig von der Paketgröße und nicht deterministisch.

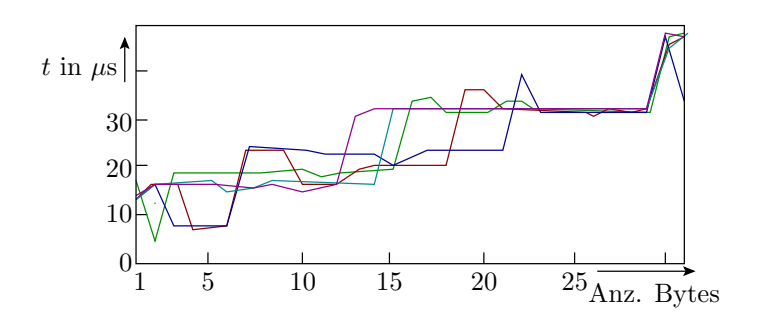

Das nachfolgende Programm scom\_txy.py bestimmt für Bytefolgen der Länge 1 bis 31 die Übertragungsdauer und scom\_txy5.py wiederholt das 5-mal.

## Zeitmessung für Paketgröße 1 bis 30 »scom txy.py«

```
import serial
from time import clock
ser = serial.Serial("COM9", timeout=1)
send = "Das_ist_ein_sehr_langer_String!".encode("ascii")
l = 1; dt_list=[];
                     #leere Liste fuer dt-Werte
while l<=len(send):
                     #Wiederhole bis Gesamtlaenge
  ts = clock();
                     #neuer Block => einruecken
  ser.write(send[:1])#Sende die ersten 1 Zeichen
  y = ser.read(1).decode()#Warte auf 1 Zeichen
  dt = clock()-ts
                     #Zeitdifferenz zur Startzeit
  dt_list.append(dt) #Differenzzeiten an Liste haengen
  print("Empf._Daten:_"+y, "dt=_"
                       +str(dt*1000)+"_ms")
 1 = 1+1;
                     #Ende des Schleifenkoerpers
ser.close()
                     #danach Einruecktiefe ruecksetzen
```

• Anweisungen für graphische Ausgabe siehe übernächste Folie.

Test von »scom txy.py« auf der Konsole

| H:\Informat | tikwerks | statt | Pro    | ogr_l  | [W∖Pyt  | ;hon≻  | scom,        | _txy | .py          |             |            |      |
|-------------|----------|-------|--------|--------|---------|--------|--------------|------|--------------|-------------|------------|------|
| Empfangene  | Daten:   | D dt  | = 13   | 3.254  | 192784  | 189 m  | S            |      |              |             |            |      |
| Empfangene  | Daten:   | Da d  | lt = 1 | 14.92  | 211878  | 355 m  | s            |      |              |             |            |      |
| Empfangene  | Daten:   | Das   | dt=    | 14.4   | 104392  | 23316  | ms           |      |              |             |            |      |
| Empfangene  | Daten:   | Das   | dt     | = 14.  | 4265    | 73817  | 8 ms         |      |              |             |            |      |
| Empfangene  | Daten:   | Das   | i dt   | = 14   | 1.3878  | 33898  | <u>36</u> m: | S    |              |             |            |      |
| Empfangene  | Daten:   | Das   | is d   | lt = 1 | 4.229   | 25889  | 771          | ms   |              |             |            |      |
| Empfangene  | Daten:   | Das   | ist    | dt=    | 14.30   | 68306  | 033_i        | ns   |              |             |            |      |
| Empfangene  | Daten:   | Das   | ist    | dt:    | = 14.3  | 36565  | 7497         | 3_ms |              |             |            |      |
| Empfangene  | Daten:   | Das   | ist    | e dt   | = 14.   | 2249   | 5403         | 96_m | S            |             |            |      |
| Empfangene  | Daten:   | Das   | ist    | ei d   | lt = 14 | 1.133  | 9106:        | 258  | ms           |             |            |      |
| Empfangene  | Daten:   | Das   | ist    | ein    | dt = 1  | 4.10   | 5107         | 8004 | ms           |             |            |      |
| Empfangene  | Daten:   | Das   | ist    | ein    | dt=     | 14.4   | 9510         | 4678 | <u>4_</u> ms |             |            |      |
| Empfangene  | Daten:   | Das   | ist    | ein    | s dt:   | - 30.  | 4876         | 2521 | 37 m         | S           |            |      |
| Empfangene  | Daten:   | Das   | ist    | ein    | sedt    | = 29   | .890         | 7114 | 861          | ms          |            |      |
| Empfangene  | Daten:   | Das   | ist    | ein    | seh o   | lt = 3 | 0.38         | 7974 | 0589         | _ms         |            |      |
| Empfangene  | Daten:   | Das   | ist    | ein    | sehr    | dt=    | 30.0         | 0790 | 9189         | <u>7 ms</u> |            |      |
| Empfangene  | Daten:   | Das   | ist    | ein    | sehr    | _dt=   | 30.          | 3273 | 8880         | 54 m        | S          |      |
| Empfangene  | Daten:   | Das   | ist    | ein    | sehr    | 1 dt   | = 30         | 120  | 8030         | 228         | ms         |      |
| Empfangene  | Daten:   | Das   | ist    | ein    | sehr    | la d   | t = 3        | 0.15 | 2254         | 3839        | ms         |      |
| Empfangene  | Daten:   | Das   | ist    | ein    | sehr    | lan    | dt= :        | 30.1 | 4463         | 9843        | <u>8</u> m | s    |
| Empfangene  | Daten:   | Das   | ist    | ein    | sehr    | lang   | dt=          | 30.  | 2389         | 9392        | 72         | ms   |
| Empfangene  | Daten:   | Das   | ist    | ein    | sehr    | Lang   | e dt         | - 30 | .360         | 4955        | 613        | - Mi |

## Graphische Ausgabe am Ende von »scom txy.py«

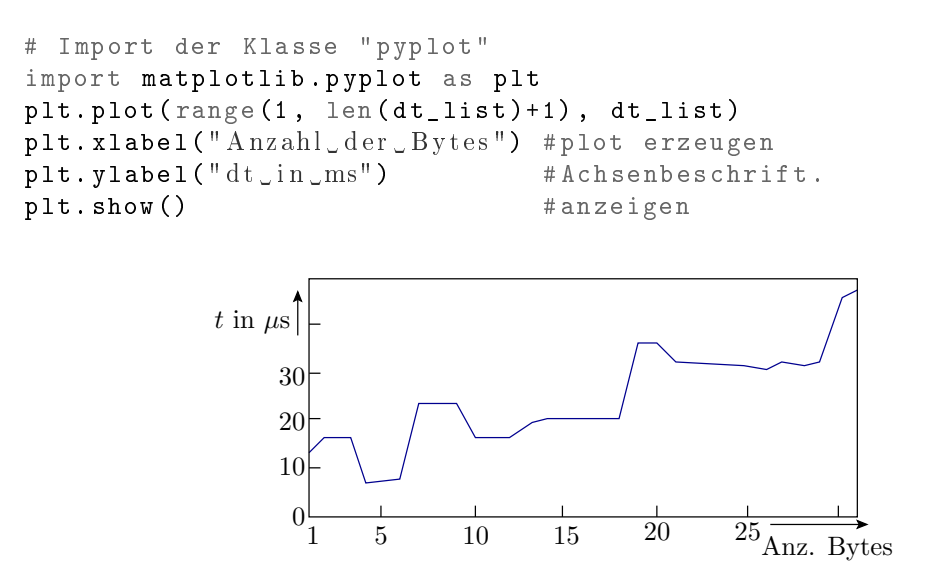

5-fache Wiederholung (Programm: scom txy5.py)

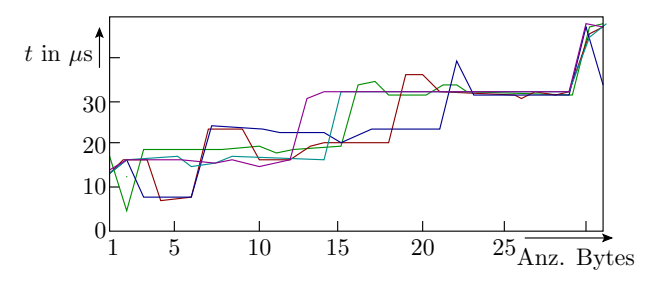

- Bei 9600 Bitzeiten pro s, 1 Startbit + 8 Datenbits + 1 Stoppbit dauert eine Byteübertragung ≥1 ms.
- Für 21 bis 28 Byte große Pakete werden etwa 30 ms benötigt, d.h. fast max. Durchsatz.
- Auf anderen Rechnern, zeitgleichen Übertragungen über USB, Nutzung von Bluetooth, ... kann die Übertragung auch so lange dauern, dass es stört.
- Falls ihre Zielanwendung später wegen zu großen Übertragungszeiten nicht funktioniert, kann das Übertragungsverhalten in der dargestellten Weise untersucht und so zielgerichtet nach alternativen Lösungen gesucht werden.

## 4 Modultest vom PC aus

## Testrahmen

| W | wiederhole für alle Testschritte                      |  |  |  |  |  |  |  |  |
|---|-------------------------------------------------------|--|--|--|--|--|--|--|--|
|   | Eingabebereitstellung                                 |  |  |  |  |  |  |  |  |
|   | ausführen des Testobjekts<br>(Anweisungen, Funktion,) |  |  |  |  |  |  |  |  |
|   | Ergebniskontrolle (Werte,<br>Antwortzeiten,)          |  |  |  |  |  |  |  |  |

Die Basisfunktionen für den Test vom PC:

- Übergabe von Eingabe-Bytes und die
- Rückgabe von Ergebnis-Bytes zur Auswertung.

sind im Echo-Programm enthalten.

#### Modularisierung des Echoprogramms

Aufteilung des Echoprogramms »echo.c« vom vorhergen Foliensatz in nachnutzbare Module für den Test von Programmbeisteinen:

```
int main(void){
// ----- Initialisierung ------
UCSR2C=0b110; // Format 8N1
UBRR2 = 51;
                      // 9600 Baud
UCSR2B=(1<<RXEN2) | (1<<TXEN2); // Empf. + Sender ein
// ------
while (1) {
// ----- Empfangen eines Bytes -----
 while (!(UCSR2A & (1<<RXC2)));//warte auf Byte
 daten = UDR2;
                     //Byte übernehmen
// ----- Versenden eines Bytes -----
 while (!(UCSR2A &(1<<UDRE2)));//warte Puffer frei
                   //Byte übergeben
 UDR2 = daten;
۲۶ // ------
```

```
Funktionen für die PC-Kommunikation (com pc.c)
```

```
#include <avr/io.h>
//Initialisierung von USART2 (8N1, 9600 Baud)
void com_pc_init(){
 UCSR2C = 0b110;
                                //Format 8N1
 UBRR2 = 51;
                                //9600 Baud
 UCSR2B=(1<<RXEN2) | (1<<TXEN2); //E+S ein
}
//ein Byte empfangen
uint8_t getByte(){
 while (!(UCSR2A & (1<<RXC2)));//warte auf ein Byte
                                //Byte zurueckgeben
return UDR2;
}
//ein Byte versenden
void sendByte(uint8_t dat){
while (!(UCSR2A & (1<<UDRE2)));//warte Puffer frei
 UDR2 = dat;
                                 //Byte uebernehmen
}
```

#### Header »com pc.h« für den Export

```
#ifndef COM_PC_H_
#define COM_PC_H_
#include <avr/io.h>
void com_pc_init(); //Init. USART2
uint8_t getByte(); //Byte empfangen
void sendByte(uint8_t dat); //Byte versenden
#endif /* COM_PC_H_ */
```

- Der Header wird in die C-Dateien, die die Funktionen definieren und nutzen eingefügt.
- In nutzenden Dateien macht das die Aufrufschnittstelle bekannt.
- In der definierenden Datei dient das zur Kontrolle, dass Definition und Implementierung der Aufrufschnittstellen gleich sind.
- #ifndef ... #define ... #endif Precompiler-Anweisungen zur Verhinderung einer Mehrfacheinbindung.

#### Echoprogramm aus Funktionsbausteinen

```
#include <avr/io.h> // Anmerkung *1
#include "com_pc.h"
uint8_t d;
int main(void){
  com_pc_init(); //Init. USART2
  while(1){ //Endlosschleife
   d = getByte(); //Byte empfangen
   sendByte(d); //Byte zurücksenden
  }
}
```

\*1: »avr/io.h« ist bereits in »com\_pc.h« eingefügt. Ohne dem »Precompiler-Konstrukt« auf Folie zuvor Mehrfacheinfügung.

#### Modultest vom PC – Ein Testobjekt

Testobjekt sei folgende Berechnungssequenz:

```
uint8_t a, b, s, d, q, r;
uint16_t p;
...
s = a + b; // Summe
d = a - b; // Differenz
p = a * b; // Produkt
q = a/b; // ganzzahliger Quotient
r = a%b; // Divisionsrest
```

Darum soll ein Rahmenprogramm gelegt werden, das

- in einer Endlosschleife
- vom PC auf zwei Bytes für a und b wartet,
- die zu testenden Anweisungen ausführt und
- 8 Bytes (s, d, 2×p, q und r) zurückschickt.

```
#include <avr/io.h>
                            //test_com_pc.c
#include "com pc.h"
uint8_t a, b, s, d, q, r; uint16_t p;
int main(){
 com_pc_init();
 while (1) {
  a = getByte(); b = getByte();
  //-- zu testende Anweisungen -----
  s = a + b; //Summe
  d = a - b; //Differenz
p = a * b; //Produkt
  q = a/b; //ganzzahliger (
r = a%b; //Divisionsrest
                 //ganzzahliger Quotient
  //-----
  sendByte(a); sendByte(b);
sendByte(s); sendByte(d);
sendByte(q); sendByte(r);
  sendByte(p>>8); sendByte(p&0xFF);
}<sup>}</sup>
```

## Test mit dem HTerm

- Projekt »F4-com\_pc« öffnen.
- »Dragon« und Compiler-Optimierung -O0 auswählen.
- Übersetzen. Debugger starten. Programm freilaufend starten.
- HTerm öffnen. 9600 Baud, 8 Datenbit, 1 Stoppbit.
- COM-Port des angesteckten »PmodUSBUART«. »Connect«.
- 2 Byte senden und 8 Bytes empfangen.

| Fransn | nitted | data |   | Rece | eived | Data | ון  | Asci | i 🔽 | Hex 🔽 | Dec |
|--------|--------|------|---|------|-------|------|-----|------|-----|-------|-----|
| 1      | 2      | 3    | 4 | 1    | 2     | 3    | 4   | 5    | 6   | 7     | 8   |
| 47     | 0C     |      |   | 47   | 0C    | 53   | 3B  | 05   | 0B  | 03    | 54  |
| 071    | 012    |      |   | 071  | 012   | 083  | 059 | 005  | 011 | 003   | 084 |
|        |        |      |   |      |       |      |     |      |     |       |     |

| a  | b  | a+b | a-b | a/b         | $a \cdot b$              |
|----|----|-----|-----|-------------|--------------------------|
| 71 | 12 | 83  | 59  | 5  Rest  11 | $3 \cdot 2^8 + 84 = 852$ |

## 5 Modultest mit Python

#### Python-Programm für den Test vom PC

```
import serial  #Programm: test_com_pc.py
ser = serial.Serial("COM9")#COM anpassen!
# Testbeispiele
i_tuple = ((27,87),(220,20),(110,4), (218, 219))
for inp in i_tuple:  #fuer alle Testbeispiele
ser.write(bytearray(inp))#als Byte-Array versenden
x = ser.read(8)  #auf 8 Bytes warten
a = x[0]; b = x[1]; s = x[2] #Zusammensetzen der
```

(Details der Python-Programmierung siehe später Zusatzteil.)

## Testdurchführung

- HTerm »Disconnect«.
- Auf dem Mikrorechner das Programm »test\_com\_pc« starten.
- Windows-Konsole (cmd.exe) starten. Im Verzeichnis H:\Informatikwerkstatt\Python das Programm test\_com\_pc.py starten. Programmausgabe kontrollieren.

| H∶∖Ini | format: | ikwerkstatt\Progr_IW\Python>test_com_pc.py |
|--------|---------|--------------------------------------------|
| a= 27  | b= 87   | Summe: 114 True                            |
|        |         | Differenz: 196 False                       |
|        |         | Quotion: 0 Rest: 27 True                   |
|        |         | Produkt: 2349 True                         |
| a=220  | b= 20   | Summe: 240 True                            |
|        |         | Differenz: 200 True                        |
|        |         | Quotion: 11 Rest: 0 True                   |
|        |         | Produkt: 4400 True                         |
| a=110  | b= 4    | Summe: 114 True                            |
|        |         | Differenz: 106 True                        |
|        |         | Quotion: 27 Rest: 2 True                   |
|        |         | Produkt: 440 True                          |
| a=218  | b=219   | Summe: 181 False                           |
|        |         | Differenz: 255 False                       |
|        |         | Quotion: Ø Rest: 218 True                  |
|        |         | Produkt: 47742 True                        |
|        |         |                                            |

Die Tests zu den Ausgabezeilen mit »False« haben versagt. Wo liegt die Fehlerursache:

- im Testobjekt
- im Testrahmen auf dem PC oder
- im Phyton-Programm?

Typfehler im Testobjekt: »uint8\_t d« kann keine negativen Differenzen darstellen.

## 6 Aufgaben

## Aufgabe 5.1: Ausprobieren

- 1. Ausprobieren der Anweisungsbeispiele aus dem Python-Schnellkurs.
- 2. Ausprobieren der Tests für das Echoprogramm.
- 3. Ausprobieren des Modultests mit Python.

## Aufgabe 5.2: Modultest Vorzeichenzahlen

Ändern Sie das Mikrorechnerprogramm Seite 20 und das Python-Programm Seite 21 so, dass vorzeichenbehaftete Zahlen addiert, subtrahiert, dividiert und multipliziert werden. Testbeispiele für das Python-Programm:

Hinweise:

- Im Web suchen, wie in Python Vorzeichenzahlen in Byte-Strings umgewandelt werden.
- Entwicklung von µP-Funktionen für das Senden und den Empfang von Vorzeichenzahlen.

## Aufgabe 5.3: Test einer 2-Byte-Multiplikation

- Schreiben Sie ein Programm, das zwei 2-Byte vorzeichenbehaftete Faktoren empfängt, multipliziert und ein 4-Byte-Produkt zurücksendet.
- Schreiben Sie ein Python-Programm, dass dieses Programm mit zehn zufällig ausgewählten Beispielen testet.

Kontrolle für Testbeispiele mit Sollergebnis ungleich Ist-Ergebnis:

- Fehler im Python-Programm?
- Im Mikrorechner ankommende Daten falsch?
- Rechnet der Mikrorechner falsch?
- Interpretiert Python den Rückgabewert falsch?

Hinweise für die Testdurchführung siehe nächste Folie.

## Hinweise zur Fehlersuche

Der Test von Mikrorechnerprogrammen mit serieller Kommunikation im Schrittbetrieb ist dahingehend problematisch, dass

- Mikrorechner- und PC-Programm beim Anhalten Daten verlieren können und
- nach Fortsetzung auf die verlorenen Daten warten.

Vorschlag zur Problemvermeidung

- In beiden Programmen nach jedem versendeten und jedem empfangen Paket einen Unterbrechungspunkt setzen.
- Unterbrechnungspunkte in Python setzt man mit (siehe Zusatzteil Folie 8):

raw\_input('Enter\_zur\_Programmfortsetzung:')

• Nach jedem Halt zuerst das empfangende und dann das sendende Programm starten.